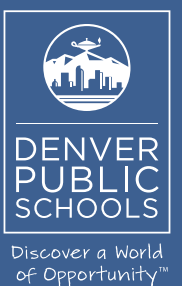

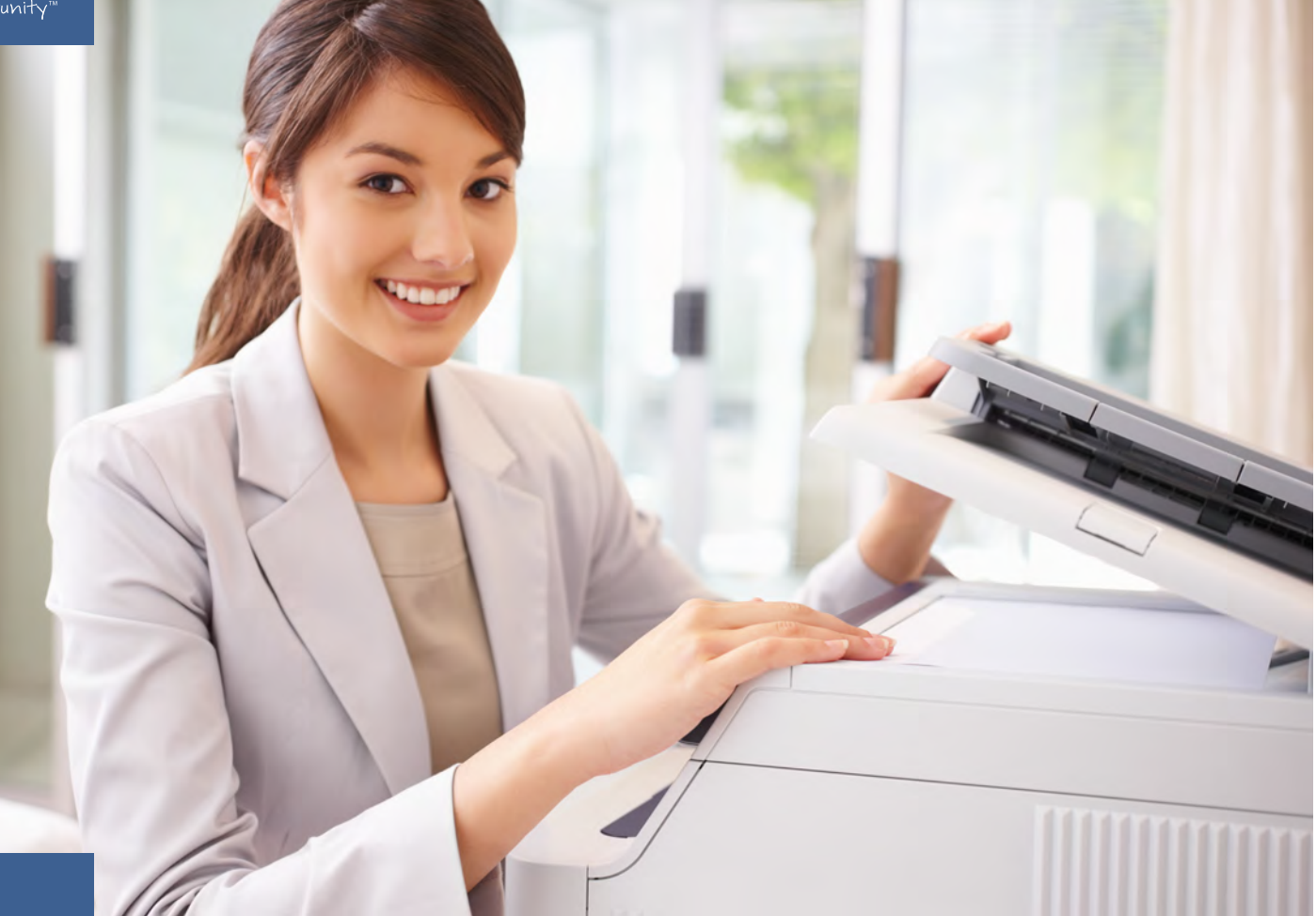

Phone (720) 423-3411 • ricoh@dpsk12.org • servicecenter.dpsk12.org

# DENVER PUBLIC SCHOOLS & RICOH USA, INC.

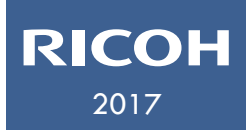

Printer Driver Installation Guide

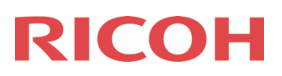

Installing a Ricoh Device on a MAC.

- 1. Connect to the following server address and then select connect.
  - a. Smb://dpsnas01.dpsk12.org/softwaredepot

| • • •             | Connect to Ser         | ver    |         |
|-------------------|------------------------|--------|---------|
| Server Address:   |                        |        |         |
| smb://dpsnas01.dp | osk12.org/softwaredepo | t      | + 0~    |
| Favorite Servers: |                        |        |         |
|                   |                        |        |         |
|                   |                        |        |         |
|                   |                        |        |         |
| ? Remove          |                        | Browse | Connect |

2. You will be prompted to enter your Denver Public School network user name and password, then select connect. When entering your username, be sure to type **dpsuser\** before your username.

| ńń                 | Enter your name and password for the server<br>"dpsnas01.dpsk12.org". |  |  |
|--------------------|-----------------------------------------------------------------------|--|--|
| Connect As: OGuest |                                                                       |  |  |
|                    | <ul> <li>Registered User</li> </ul>                                   |  |  |
|                    | Name: dpsuser\username                                                |  |  |
|                    | Password:                                                             |  |  |
|                    | Remember this password in my keychain                                 |  |  |
|                    | Cancel Connect                                                        |  |  |

3. Now you will see a list of file folders, open the file named "MAC."

| 📇 softwaredepot |                       |
|-----------------|-----------------------|
|                 | Q, Search             |
| Name ^          | Date Modified         |
| DPS             | May 31, 2017, 1:39 PM |
| ► 🛄 MAC         | Apr 25, 2017, 9:01 AM |
| VCS             | Dec 12, 2016, 2:14 PM |
| VMware          | May 30, 2017, 3:05 PM |
| Windows         | Jun 7, 2017, 11:35 AM |
|                 |                       |
|                 |                       |
|                 |                       |

4. Now you will need to open the "Ricoh\_Printer\_Drivers\_MAC" file.

| 🔻 📃 Ricoh                         | Yesterday, 8:54 AM     |
|-----------------------------------|------------------------|
| 10.9 driver                       | Sep 19, 2014, 10:57 AM |
| EE-MacClient.zip                  | Apr 3, 2014, 9:43 AM   |
| Equitrac Express Mac OS 10        | Jun 2, 2014, 12:53 PM  |
| 🕨 📄 Equitrac Expresac OS Yosemite | Apr 21, 2016, 12:44 PM |
| Ricoh_Printer_Drivers_MAC         | Jun 19, 2017, 9:14 AM  |

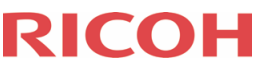

5. Now you will see a list of all the drivers for different Ricoh devices, **note that some of these drivers are used for multiple devices**. For example, there is a driver for the MPC6503 *and* MPC8003. You can expand the column size to see the driver's full name. Find the Ricoh driver you need and double click it, to download.

| RecoveryPartitionCreator         | Apr 18, 2017, 11:55 A |
|----------------------------------|-----------------------|
| 🔻 📃 Ricoh                        | Yesterday, 8:54 AM    |
| 10.9 driver                      | Sep 19, 2014, 10:57   |
| EE-MacClient.zip                 | Apr 3, 2014, 9:43 AN  |
| 🕨 📄 Equitrac Express Mac OS 10   | Jun 2, 2014, 12:53 P  |
| Equitrac Express Mac OS Yosemite | Apr 21, 2016, 12:44   |
| Ricoh_Printer_Drivers_MAC        | Jun 19, 2017, 9:14 Al |
| 907EX_MAC.dmg                    | Nov 5, 2012, 12:06 P  |
| MP301_MAC.dmg                    | Nov 5, 2012, 12:10 P  |
| MP305_MAC.dmg                    | Jun 2, 2017, 12:07 Pl |
| MP3352_MAC.dmg                   | Nov 5, 2012, 12:11 PI |
| MP3555 - MP5055_MAC.dmg          | Jun 2, 2017, 12:33 Pl |
| MP4054 - MP5054_MAC.dmg          | Jun 2, 2017, 12:31 PM |
| MP5002-MP4002_MAC.dmg            | Nov 5, 2012, 12:12 P  |
| MP7001-8001-9001_MAC.dmg         | Nov 5, 2012, 12:18 P  |
| MP9003 -MP6503 - MP7503_MAC.dmg  | May 24, 2017, 9:41 A  |
| MPC305_MAC.dmg                   | Jun 2, 2017, 12:37 Pl |
| MPC306_MAC.dmg                   | Jun 2, 2017, 12:30 Pl |
| MPC400_MAC.dmg                   | Nov 5, 2012, 12:19 P  |
| MPC401_MAC.dmg                   | Jun 8, 2017, 7:51 AM  |
| MPC3004-MPC3504 _MAC.dmg         | Jun 2, 2017, 12:09 Pl |
| MPC5501_MAC.dmg                  | Jan 11, 2013, 9:32 Al |
| MPC5502_MAC.dmg                  | Nov 5, 2012, 12:13 P  |
| MPC6003- MPC450PC5503_MAC.dmg    | Jun 2, 2017, 12:23 Pl |
| MPC6004-MPC4504_MAC.dmg          | May 24, 2017, 9:49 /  |
| MPC6501_MAC.dmg                  | Nov 5, 2012, 12:19 P  |
| MPC6502 - MPC8002_MAC.dmg        | Jun 2, 2017, 12:14 PI |
| MPC6503 - MPC8003_MAC.dmg        | Jun 2, 2017, 12:28 Pl |
| PRO8200_MAC.dmg                  | Jun 2, 2017, 12:25 Pl |
| SafariMontana                    | Dec 18 2012 3.10 D    |

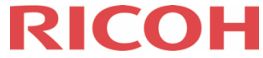

6. Now you will see the following prompt, double click the "Ricoh\_PS\_Printer.pkg" to start the install of the device.

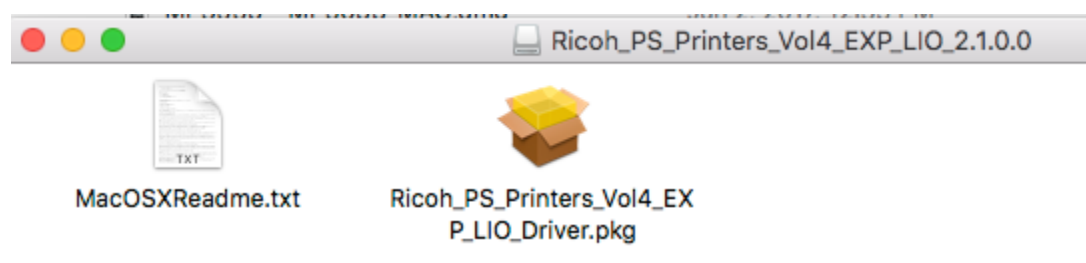

7. Now you will see the driver summary screen and need to select the "Continue" button.

|                                                                                                    | Install Ricoh_PS_Printers_Vol4_EXP_LIO Driver                                                                                                    |  |
|----------------------------------------------------------------------------------------------------|----------------------------------------------------------------------------------------------------|--|
|                                                                                                    | Welcome to the Ricoh_PS_Printers_Vol4_EXP_LIO Driver Installer                                                                                                    |  |
| <ul> <li>Introduction</li> <li>License</li> <li>Destination Select</li> <li>Installation Type</li> <li>Installation</li> <li>Summary</li> </ul> | This installer installs the following printer driver.<br>- RICOH MP 2554 PS<br>- RICOH MP 2554J PS<br>- RICOH MP 2555 PS<br>- RICOH MP 2595J PS<br>- RICOH MP 3054 PS<br>- RICOH MP 3054 PS<br>- RICOH MP 3054J PS<br>- RICOH MP 3055 PS<br>- RICOH MP 3055J PS<br>- RICOH MP 3554J PS<br>- RICOH MP 3555 PS<br>- RICOH MP 3555 PS<br>- RICOH MP 3555 PS<br>- RICOH MP 3555 PS<br>- RICOH MP 401SPF PS<br>- RICOH MP 401SPF PS<br>- RICOH MP 4055 PS<br>- RICOH MP 4055 PS |  |
|                                                                                                    | - RICOH MP 501 PS<br>- RICOH MP 5054 PS<br>- RICOH MP 5055 PS<br>- RICOH MP 601 PS<br>- RICOH MP 6054 PS<br>Go Back Continue                                                                                                    |  |

### 8. Now select the "Continue" button.

| ● ● ○ 😺 Install Ricoh_PS_Printers_Vol4_EXP_LIO Driver |                                                                                                    |   |  |  |
|-------------------------------------------------------|----------------------------------------------------------------------------------------------------|---|--|--|
| Software License Agreement                            |                                                                                                    |   |  |  |
| Introduction                                          | English                                                                                                    |   |  |  |
| License                                               | SOFTWARE LICENSE AGREEMENT                                                                                                    |   |  |  |
| Destination Select                                    | INDODTANT NOTICE: DI FASE DEAD THIS ACDEEMENT (the                                                                                                    |   |  |  |
| Installation Type                                     | "Agreement") CAREFULLY BEFORE INSTALLING OR USING THIS                                                                                                    |   |  |  |
| Installation                                          | SOF I WARE (the Software ).                                                                                                    |   |  |  |
| <ul><li>Installation</li><li>Summary</li></ul>        | This Agreement is a legal agreement between you ("Licensee" or "you") and us and/or our "Affiliates" (as defined below) (collectively, "Licensor"). Licensor is willing to license the Software, which includes the associated media, and printed or electronic documentation, if any ("Documentation"), only upon the condition that you accept all of the terms contained in this Agreement. For the purposes of this Agreement, "Affiliate" means any entity that, from time to time during the term of this Agreement, Controls, is Controlled by, or is under common Control with us. "Control" means the power, whether directly or indirectly (by ownership of stock, share capital, the possession of voting power, contract or otherwise) to appoint and/or remove the majority of the members of the governing body of Licensor, or otherwise exercise control over Licensor's affairs and policies. |   |  |  |
|                                                       | Print Save Go Back Continue                                                                                                    | ) |  |  |

9. Now select the "Agree" button to agree with the License Agreement.

| To continue installing the software you must agree to the terms of the software license agreement. |                |  |
|----------------------------------------------------------------------------------------------------|----------------|--|
| Click Agree to continue or click Disagree to cancel the installation and quit the Installer.       |                |  |
| Read License                                                                                       | Disagree Agree |  |

#### 10. Now select the "Install" button.

| 🕘 🕘 💮 💝                                                                                                    | nstall Ricoh_PS_Printers_Vol4_EXP_LIO Driver                                                                                                    | ) |
|----------------------------------------------------------------------------------------------------|----------------------------------------------------------------------------------------------------|---|
|                                                                                                    | Standard Install on "Macintosh HD"                                                                                                    |   |
| <ul> <li>Introduction</li> <li>License</li> <li>Destination Select</li> <li>Installation Type</li> <li>Installation</li> <li>Summary</li> </ul> | This will take 47.4 MB of space on your computer.<br>Click Install to perform a standard installation of this software<br>on the disk "Macintosh HD".<br>Change Install Location |   |
|                                                                                                    | Go Back Install                                                                                                    |   |

11. Now enter in you're the admin password (the one you log into your Mac with), then select "Install Software."

| Installer is<br>your passw | trying to install new software. Type<br>word to allow this. |  |  |
|----------------------------|-------------------------------------------------------------|--|--|
| Username:                  | username                                                    |  |  |
| Password:                  |                                                             |  |  |
|                            | Cancel Install Software                                     |  |  |

12. Now you can select the "Close" button.

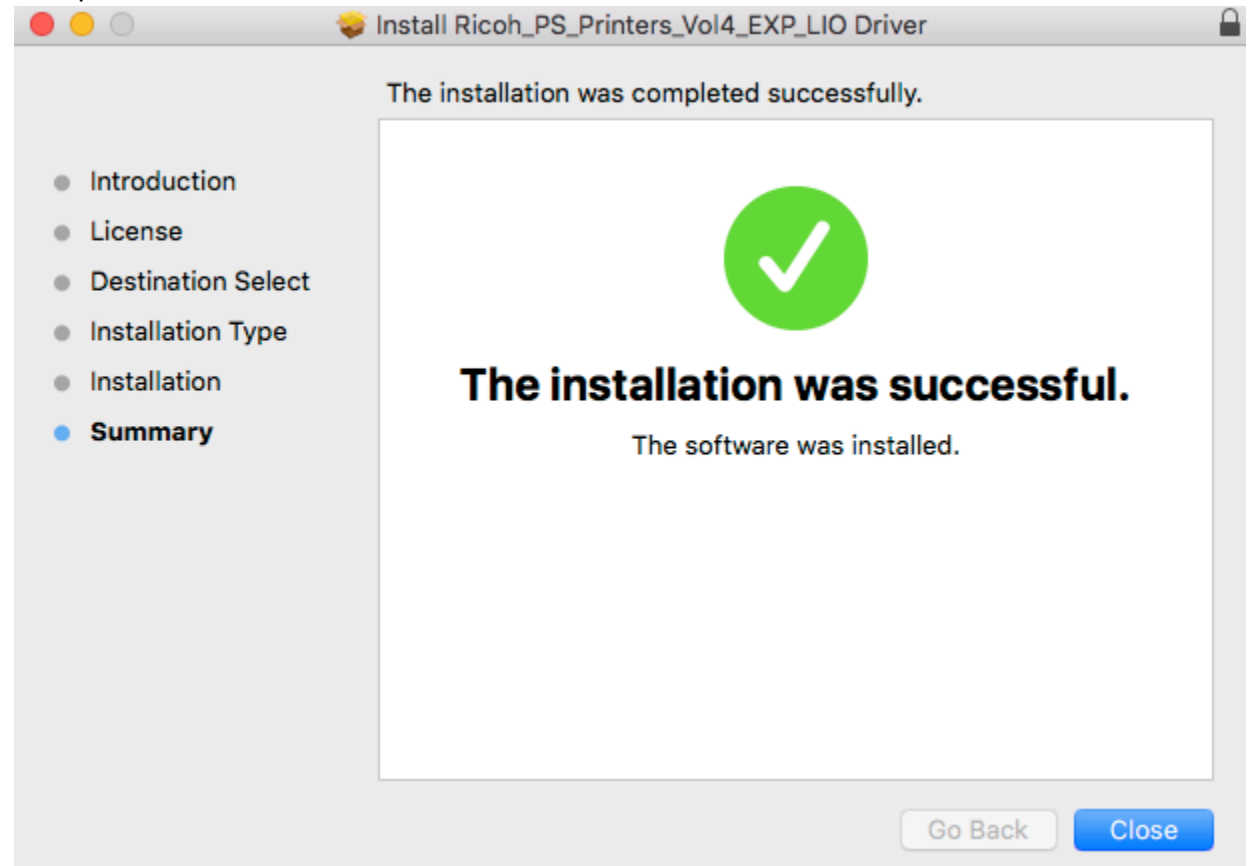

13. Now choose "System Preferences" from your apple menu.

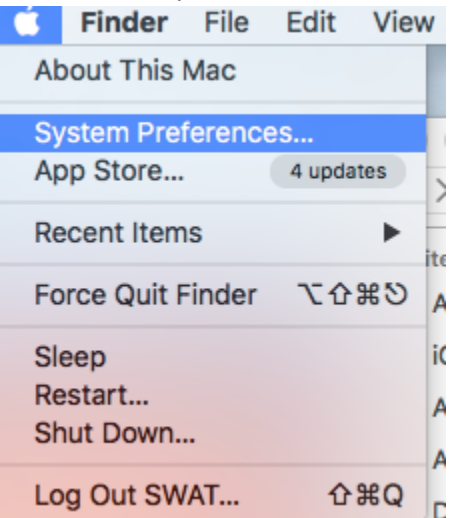

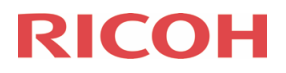

14. Now select the "Printers & Scanners" icon and open.

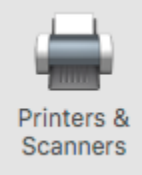

15. Now select the "+" symbol in the bottom left hand corner to add a printer.

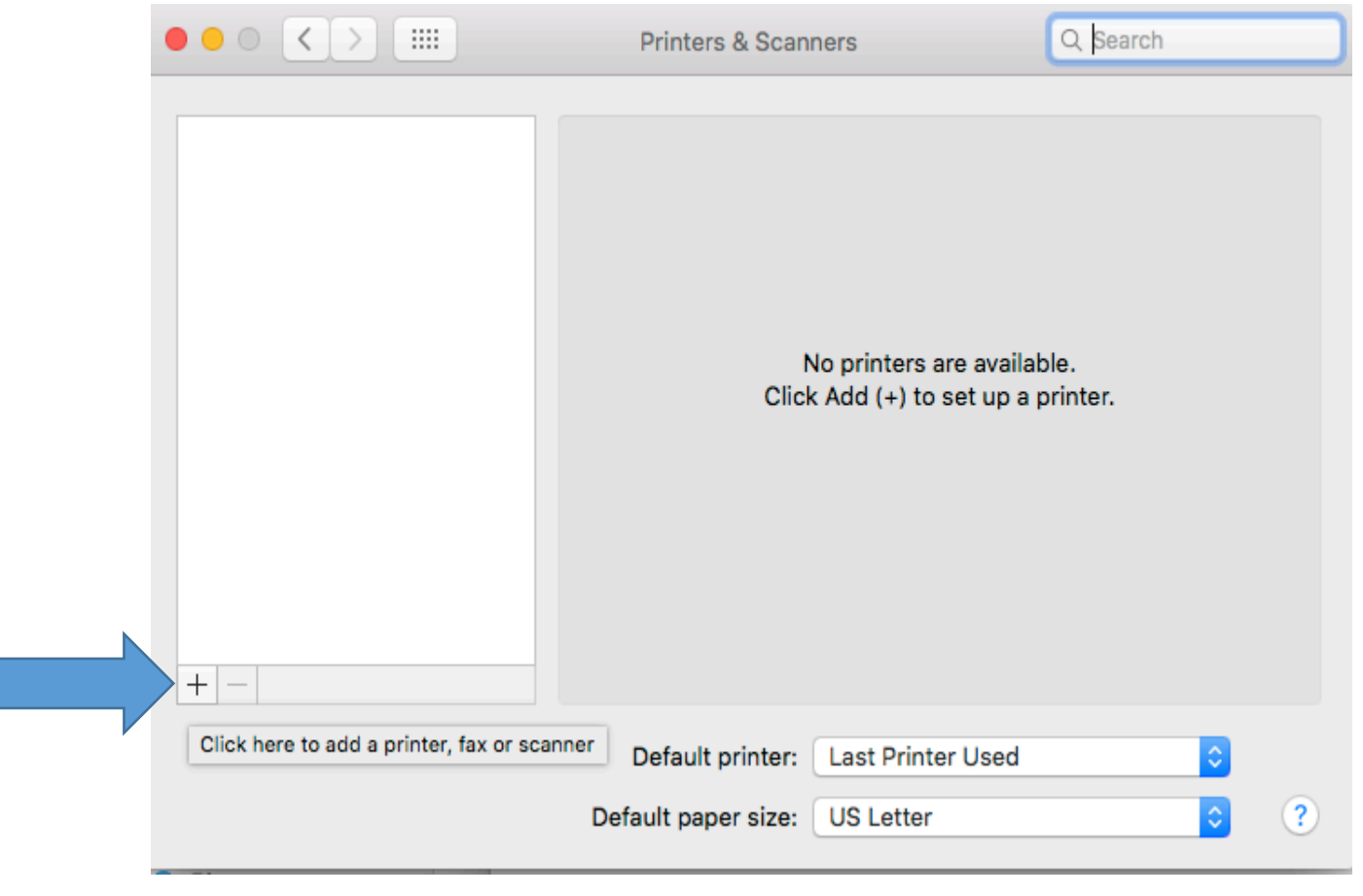

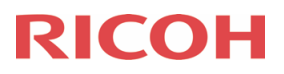

16. Now select "IP" with the ball above it, then enter in the IP address, Printer name and Location. The Ricoh device will automatically be listed in the "Use." Then select the "Add" button.

|              | A                               | dd          |     |
|--------------|---------------------------------|-------------|-----|
| <u>a</u>     | <b> </b>                        | Q Search    |     |
| Default IP V | /indows                         | Search      |     |
|              |                                 |             |     |
| Address:     | 10.20.21.21                     |             |     |
|              | Valid and complete host name of | or address. |     |
| Protocol:    | Line Printer Daemon - LPI       | D           | ٢   |
| Queue:       |                                 |             |     |
|              | Leave blank for default queue.  |             |     |
|              |                                 |             |     |
|              |                                 |             |     |
| Name         | 10.20.21.21                     |             |     |
|              |                                 |             |     |
| Location:    |                                 |             |     |
| Use:         | RICOH MP C8003 PS               |             | \$  |
|              |                                 |             |     |
|              |                                 |             | Add |
|              |                                 |             | Add |

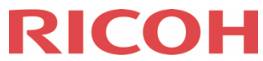

17. Finally, you have loaded the Ricoh device on your MAC. You can now print to the Ricoh device.

| $\bullet \bullet \circ \checkmark $                  | Printers & Scan                         | ners                                                                                                    | Q Search            |
|------------------------------------------------------|-----------------------------------------|----------------------------------------------------------------------------------------------------|---------------------|
| Printers<br>Admin Printer C8003<br>• Idle, Last Used | Location:<br>Kind:<br>Status:           | Admin Printer C800<br>Open Print Queue<br>Options & Supplie<br>7th Floor EGC<br>RICOH MP C8003 PS<br>Idle | )3<br>э<br>S        |
| + -                                                  | Share this printe                       | er on the network                                                                                         | Sharing Preferences |
|                                                      | Default printer:<br>Default paper size: | Last Printer Used<br>US Letter                                                                            | ¢<br>¢              |
|                                                      |                                         |                                                                                                    |                     |